## 3.1 初识画笔教学设计

| 课题            | 第1节初识画笔                                                                                                    | 单元                                                                                                    | 3                                                                                                    | 学科                                                                                                    | 信息技术                                                                      | 年级          | 四下         |  |  |  |  |
|---------------|----------------------------------------------------------------------------------------------------|----------------------------------------------------------------------------------------------------|----------------------------------------------------------------------------------------------------|----------------------------------------------------------------------------------------------------|---------------------------------------------------------------------------|-------------|------------|--|--|--|--|
| 学习<br>目标<br>成 | 知识与技能:初识 Scratch 添加扩展中的画笔模块,学会选择不同颜色、不同粗细的画<br>笔,绘制图形。<br>过程与方法:通过发现式学习和小组式学习等方式探究 Scratch 添加扩展中的画笔模块。<br>情感态度与价值观:渗透美育于信息技术教学,让学生乐于学习和运用信息技术,体验<br>成功编程的乐趣。                                                                                                    |                                                                                                    |                                                                                                    |                                                                                                    |                                                                           |             |            |  |  |  |  |
| 重点            | 初识 Scratch 添加扩展中的画笔模块,学会选择不同颜色、不同粗细的画笔,绘制图形。                                                                                                    |                                                                                                    |                                                                                                    |                                                                                                    |                                                                           |             |            |  |  |  |  |
| 难点            | 初识 Scratch 添加扩展中                                                                                                    | 初识 Scratch 添加扩展中的画笔模块,学会选择不同颜色、不同粗细的画笔,绘制图形。                                                                                 |                                                                                                    |                                                                                                    |                                                                           |             |            |  |  |  |  |
| 教学过程          |                                                                                                    |                                                                                                    |                                                                                                    |                                                                                                    |                                                                           |             |            |  |  |  |  |
| 教学环节          |                                                                                                    |                                                                                                    |                                                                                                    | <u>P</u>                                                                                                    | 学生活动                                                                      | 设计意图        |            |  |  |  |  |
| 导入新课          | 一、单元导学<br>第三单元奇妙的画<br>欢欢不仅用照片、<br>用星三好图形化编程中<br>水。<br>本单元,我们将学<br>学会选择不同颜色、不<br>学会运用变形工具,将<br>造型中心,旋转图形画<br>章、自制积木、随机数<br>出美丽的图画。<br>星三好图形化编程<br>https://www.xshcs.c<br>星 三 好 图 形 化 纳<br>Scratch3.0 编程软件,它<br>础上作了优化处理,也<br>形化编程软件。<br>二、.新课导学<br>第1节初识画笔<br>想让你图画中的角<br>化编程软件就可以实现<br>起这支奇妙的笔,描绘 | 笔文奇 习同图出等 软 on a 在是 包 次 可 可同图出等 软 on a 在 之 也 欢 中 动 欢 生 动 欢 生 动 か 水 生 动 か 水 生 动 か か よ し む か か か か か か か か か か か か か か か か か か | 该行 描 。 他<br>展 「 和 的 , 种 们 程 都 的 , 种 们 程 都 的 , 种 们 程 都 的 , 种 们 程 都 的 。 种 们 程 都 都 前 的 你 形 还 的 的 的 的 的 的 的 的 的 的 的 的 的 的 的 的 的 的 | 还的     決形巧习,     套器的     图要       想     重,       約     本     重,       前     前     0     本       前     前     0     本       点     前     前     0       点     前     前     1 | 读,思考:         单元的学习         真是什么?         读,思考:         報我们学什         內容? | 明确学习        | ]目标<br>]重点 |  |  |  |  |
| 讲授新课          | <ul> <li>F课</li> <li>一、任务分析,想一想</li> <li>在图形化编程中,这支奇妙的笔在哪里?找到</li> <li>这支笔,画出各式各样的线条。</li> <li>二、知识积累,学一学</li> <li>1.添加画笔</li> <li>情境展示:</li> <li>欢欢:爷爷,我在积木分类里怎么找不到"正</li> <li>笔"类呢?</li> </ul>                                                                                                  |                                                                                                    | 找到<br>"画 阅词                                                                                                    | 5,讨论<br>实,观察<br>步.体验                                                                                                    | 学生自主<br>小组合作                                                              | 主学习,<br>≅探究 |            |  |  |  |  |

|  | <b>七回 2.1.1</b> 印图 2.1.2 年二                    |        |           |
|--|------------------------------------------------|--------|-----------|
|  | 如图 3-1-1 和图 3-1-2 所示。                          |        |           |
|  | 2.初识画笔                                         |        |           |
|  | 就像现实生活中用笔在纸上画画一样,在图形                           |        |           |
|  | 化编程中,"落笔"才能画画,"抬笔"就不能画画。                       |        |           |
|  | 情境展示:                                          |        |           |
|  | 欢欢: 画笔的粗细和颜色, 可以随意变换吗?                         |        |           |
|  | 博士: 当然可以,灵活使用 "笔的颜色"和                          |        |           |
|  | "笔的 粗细"积木就行啦(图 3-1-3),快去试试吧!                   |        |           |
|  | 学一学:用一支粗细为 5,颜色为红色的笔,画                         |        |           |
|  | 一条长100步的直线。脚本如图 3-1-4 所示。                      |        |           |
|  | 情境展示:                                          |        |           |
|  | 欢欢:爷爷,太神奇了,小猫的头部会画线?                           | 观察, 实践 |           |
|  | 博士:是的,这只小猫的头部就是笔尖。你要                           |        |           |
|  | 想象每一个角色都握着一支无形的笔,角色的位置                         |        |           |
|  | 就是画笔的位置,角色的造型中心就是笔尖。                           |        |           |
|  | 小知识: 造型中心                                      |        |           |
|  | · 伊藤 《清型 · · · · · · · · · · · · · · · · · · · |        |           |
|  | 点击中的                                           |        |           |
|  | "造型"选项,进入造型编辑窗口。移动角色,可                         |        |           |
|  |                                                |        |           |
|  |                                                |        |           |
|  | 以看见造型中心 🔷 ,还可以改变造型中心的位                         |        |           |
|  | 置。                                             |        |           |
|  | 想一想:图 3-1-5 中的小猫,造型中心在哪里?                      |        |           |
|  | 它用身体的哪个部位画线呢?                                  |        |           |
|  | 3.变换的线条                                        |        |           |
|  | 情境展示:                                          |        |           |
|  | 欢欢: 爷爷, 我想画出多彩的线条,可以吗?                         |        |           |
|  | 博士: 当然。只要你一边画线一边改变颜色就                          |        |           |
|  | 行啦!记得落笔前,先将舞台清理干净,角色初始                         |        |           |
|  | 化哦!                                            | 合作, 交流 | 小组合作      |
|  | 画彩色线条的参考脚本,如图 3-1-6 和图 3-1-7                   |        | 1 ME H 11 |
|  | 所示。                                            |        | 自主探究      |
|  | 小知识:                                           |        |           |
|  | 角色面向的方向,就是画线的方向。                               |        |           |
|  | 角色在舞台上的位置,就是画线的起始位置。                           |        |           |
|  | 想一想:还有别的方法可以画出彩色线条吗?                           |        |           |
|  | 情境展示:                                          |        |           |
|  | 欢欢:爷爷,就像画彩色线条一样,不同粗细                           |        |           |
|  | 的线条我也会画啦!先初始化角色及舞台,再把                          |        |           |
|  | / 将笔的 颜色 ・ 増加                                  |        |           |
|  | 积木换为 积木,                                       |        |           |
|  | 脚本如图 3-1-8 所示。                                 |        |           |
|  | 博士: 你真聪明! 想一想, 线条还可以怎样变                        |        |           |
|  | 换呢?                                            |        |           |
|  | 三、趣味编程,做一做                                     |        |           |
|  | 利用画笔类积木,画出你心中的线条。                              |        |           |

|      | 四、学习延伸,试一试<br>怎样用简单的彩色线条,拼出图 3-1-9 的图形?                                      |       |      |
|------|------------------------------------------------------------------------------|-------|------|
| 课堂小结 | 今天你有哪些收获?还有哪些困惑?                                                             | 交流,讨论 | 学习反馈 |
| 板书   | 第三单元奇妙的画笔<br>第1节初识画笔<br>一、任务分析,想一想<br>二、知识积累,学一学<br>三、趣味编程,做一做<br>四、学习延伸,试一试 |       | 任务驱动 |